## **Changing Location Settings - Android**

The Trucker Tools driver app allows drivers to consistently track loads, from beginning to end. We will not store your location data unless you are currently tracking a load To ensure tracking is successful, follow the steps below.

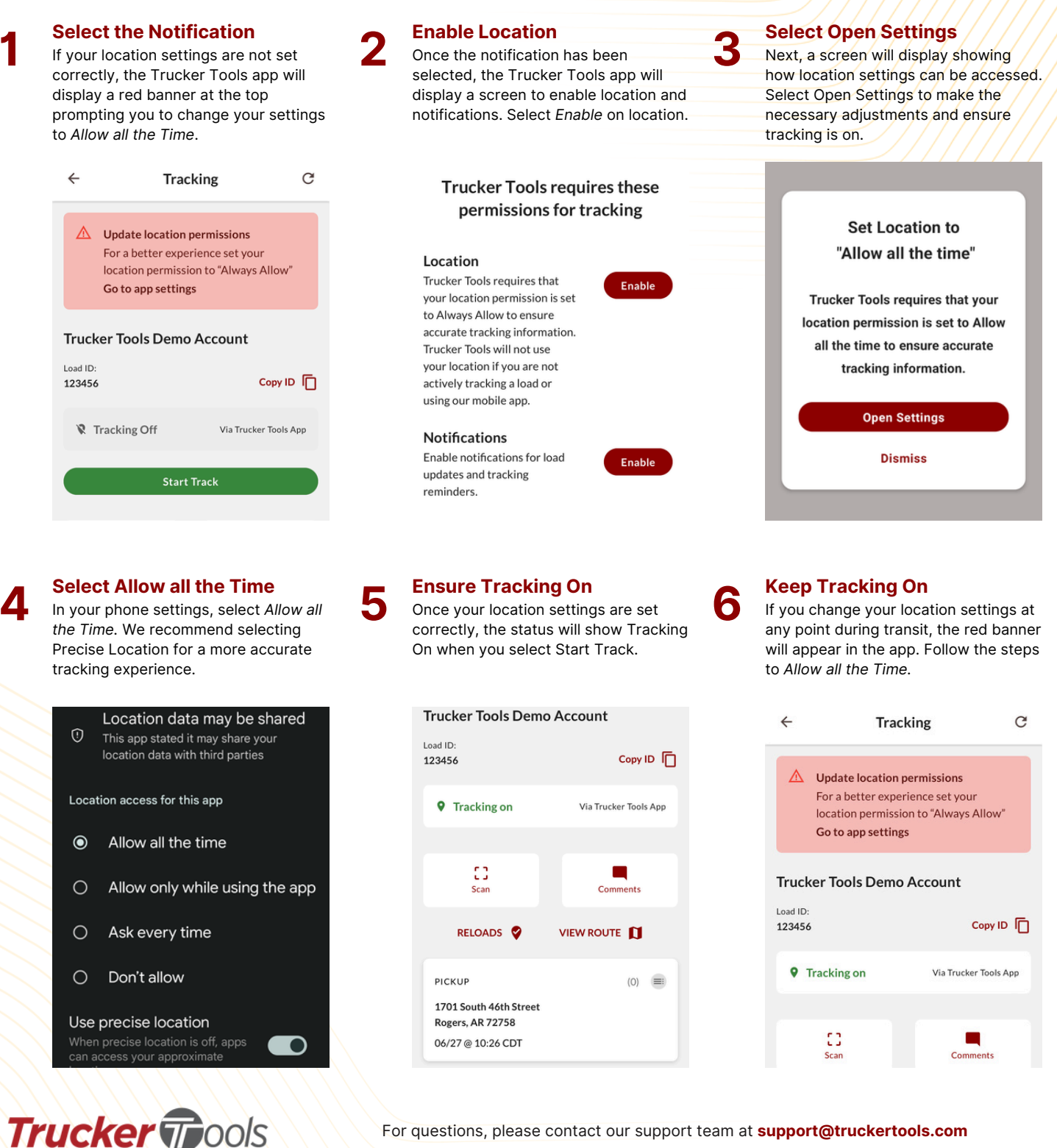

For questions, please contact our support team at support@truckertools.com